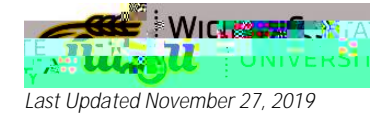

email addresses only

instructions

Address Change

REQUIRED delete

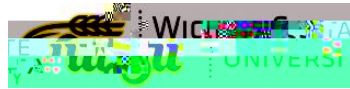

Last Updated November 27, 2019

| Add Address     | i              |       |                | ×       |
|-----------------|----------------|-------|----------------|---------|
| Type of Address | Valid From     | 1     | Valid Until    |         |
| iona (          |                |       | Mailing        |         |
| Line 2          | Address Line 3 |       | Address Line 1 | Address |
|                 | Zin/Pertuico   | do    | Address I      | ine 4   |
| v               |                | CZ200 |                |         |
| A               | \dd            |       |                |         |

email addresses only

instructions